## คู่มือการใช้งานระบบรายงานผลการดำเนินงานตัวชี้วัดกระบวนการทำงานที่สำคัญ

#### (MWA Process KPI Reporting and Monitoring System)

## การเข้าสู่ระบบรายงานผลการดำเนินงานตัวชี้วัดกระบวนการที่สำคัญ

เข้าระบบ Intranet หัวข้อ ระบบงานและบริการค้นหาข้อมูล > ระบบงานด้านอื่น ๆ > ระบบรายงาน ผลการดำเนินงานตัวชี้วัดกระบวนการทำงานที่สำคัญ (Process KPIs) หรือ link <u>https://mwaprocesskpi.com/New\_ProcessKPI/login.html</u> จากนั้นกรอก Username และ Password ที่ได้รับทาง Email (ตามที่หน่วยงานได้แจ้งรายชื่อผู้รับผิดชอบในการรายงานผลมายัง กพป.ฝนย.)

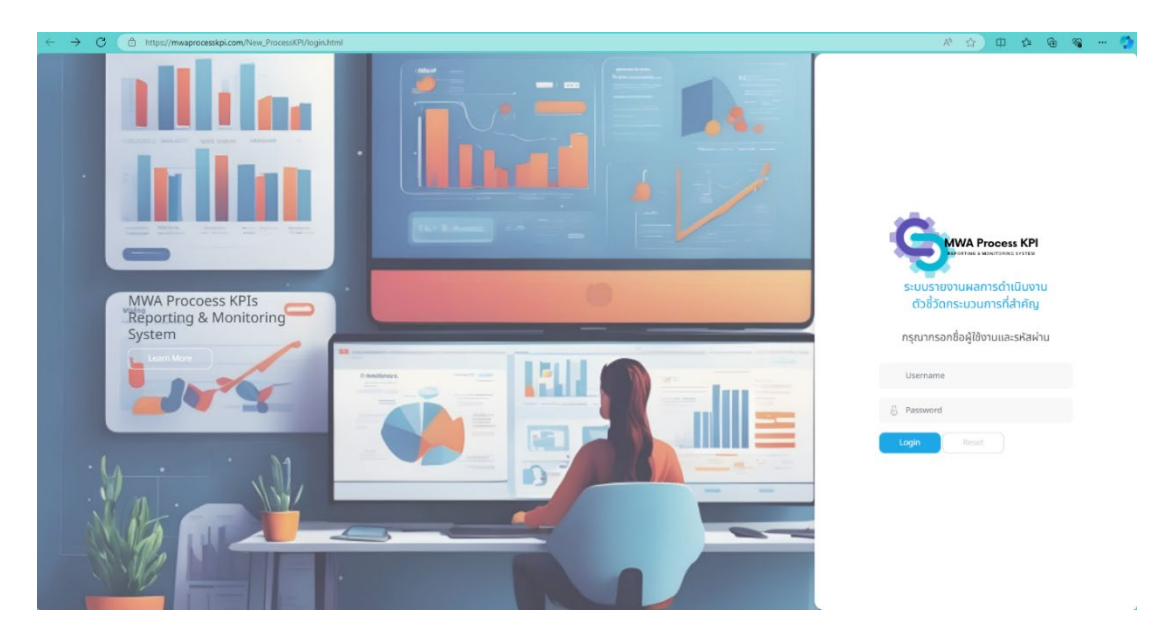

ภาพที่ 1 แสดงหน้าจอหลักในการเข้าสู่ระบบ

เมื่อทำการ log in เข้าสู่ระบบเรียบร้อย จะแสดงเมนู Reporting : รายงานผล (ส่วนที่ 1) และ Monitoring : ติดตามผลการรายงานตัวชี้วัดของหน่วยงาน (ส่วนที่ 2) ดังภาพที่ 2

|                                                                                                    |                                                                                                    |                                                                 |                                          |                                                                       |                             |               | WUDEOTU : NHE,               |           |
|----------------------------------------------------------------------------------------------------|----------------------------------------------------------------------------------------------------|-----------------------------------------------------------------|------------------------------------------|-----------------------------------------------------------------------|-----------------------------|---------------|------------------------------|-----------|
| NA Process KPI Reporting & Monitor                                                                                                    | ring System                                                                                                    |                                                                 |                                          |                                                                       |                             |               |                              |           |
| orting : รามงามผล                                                                                                    |                                                                                                    |                                                                 |                                          |                                                                       |                             |               |                              | 1         |
| Process KPI<br>ซิงชีวิตระบบการทำงานที่สำคัญ<br>ระชาวมหล                                                                                                    |                                                                                                    | In-pro<br>6570lu<br>S187                                        | ocess Measure<br>Jinsuojums<br>Minuka    |                                                                       |                             |               |                              | ส่วน      |
| itoring : อังตามผลการราชงาม                                                                                                    |                                                                                                    |                                                                 |                                          |                                                                       |                             |               |                              | 1         |
| ttoring : ถึงตามผมการงาชงาม<br>Process KPI<br>แสดงคลารดำเน็บงานทำงองขมใหฐ่อะบบลำสุด<br>กระบวณการ                                                                                                    | ญี่รั้งกระบวยการ                                                                                                    | รอบการราชงาน                                                    | เป้าหมาย                                 | อรัชธมิส                                                              | พลุชาม                      | 20102         | ศาตการณ์สืบปัจน              |           |
| ในท่าญ / ถึงวามแสกรรายงาม<br>Process XPI<br>และงามการทำบบานสำนุ่องบล่างถูก<br>กระบวนการ<br>C12 eensuu ก่อาร้างและปริมโรยจะบบประทำ                                                                                                    | dodianeurums<br>Saexeaamsinaaus Solutions                                                                                                    | รอบการรายงาน<br>ราย6เดือย                                       | เป้ามหาย<br>100                          | หน่วยวัด<br>เปลร์เอ็นดี                                               | наты<br>60                  | anu:          | ศาสการณ์ลี่มป้อย             | ]<br>ส่วน |
| Raning / Bonowamsnivew<br>Process KPI<br>accesamschildunnufisionnulligisuukigo<br>neurams<br>C12 eensuu riastimaaddulgesuudsuh<br>C13 utmenullisihearoes                                                                                            | สวิธังกระบวนการ<br>ร้องละองการปลงประวัตร<br>ร้องละกรให้เกิดระกับให้เรื่อง                                                                                                    | รอบการรายงาน<br>รายธ์เดือน<br>รายธ์เดือน                        | <b>เป้าหมาย</b><br>100<br>60             | <b>หน่วยวัด</b><br>เปอร์เชินด์<br>เปอร์เชินด์                         | <b>матти</b><br>60<br>5     | auras         | ສາດກາະຄ.ເລີ່ມປ້ອຍ            | ส่วน      |
| Roning i Seconsensational<br>Process KPI<br>accessmoshiboraufistrumabilgboudiken<br>C12 eennuu riashimaadikulipeerualauh<br>C13 ulimismaaksuhapeerualauh<br>C14 misemaammunaakatinafuksimaataya                                                     | (วิธีโอกระเวณการ<br>ร้อยละองการให้เหล่า รังกับเริ่าร<br>โออละการให้เกิดระกิษมาในกันวนกำรัด<br>ร้อยละองสำนัญนากำรังผู้และคมให้เน่นร่าวเราแก้ปา<br>คนายที่กับมา                                                               | รอบการราชงาน<br>ราย6เดือน<br>ราย6เดือน<br>ราย6เดือน             | <b>ылына</b><br>100<br>60<br>5           | <b>າເມ່ວຍເວັດ</b><br>ແປຈຣ໌ເອີ້ມດຳ<br>ແປຈຣ໌ເອີ້ມດຳ<br>ແປຈຣ໌ເອີ້ມດຳ     | наюты<br>60<br>5<br>2       | ana<br>0<br>0 | mennsiluðu<br>O              | ส่วน      |
| taring / doctumentschurun<br>Process XPI<br>azonamschulummifmumulhigkundingo<br>C12 annuur inathmaediSubgreundisch<br>C13 ufmismulkchmaedisp<br>C14 ufmismulkchmaelingo<br>C14 ufmismulkchmaelingo<br>C14 ufmismulkchmaelingo<br>M1 ufbestformanden | ชื่อสิร์สกระบวนการ ร้องละองการว่าสมข Solutions ร้องละองการให้เสียงเห็นข่านแก้เรื่อง ร้องละองส่งนวยถูกที่ที่รับผู้และเป็นรับเข้ากระกามข้า คณะที่ทำแหน ชื่อสละการปกิจัยออกรัฐดีกว่าการปกละแห้นก้าน สุกาณะสอกระเรียกที่การประจ | ຣອຍກາຣຣາຍອານ<br>ຣານຣ໌ເດືອນ<br>ຣານຣ໌ເດືອນ<br>ຣານຣ໌ເດືອນ<br>ຣານອີ | <b>เป้าหมาย</b><br>100<br>60<br>5<br>100 | າແມ່ວຍວັດ<br>ແມ່ຈດ່ອັນດ່<br>ແມ່ຈດ່ອັນດ່<br>ແມ່ຈດ່ອັນດ່<br>ແມ່ຈດ່ອັນດ່ | маяты<br>60<br>5<br>2<br>NA |               | monnatifueteu<br>O<br>O<br>O | ส่วน      |

ภาพที่ 2 แสดงหน้าหลักของระบบในการรายงานและติดตามผลการรายงาน

## การรายงานผลตัวชี้วัดกระบวนการทำงานที่สำคัญ

1. Click รายงานผล ตัวชี้วัดกระบวนการทำงานที่สำคัญ ตามภาพที่ 3

| IWA Process KPI Reporting & Moning In-process Measure                                                                                                    | toring System                                                                                                    |                                                               |                                                 |                                                      |
|----------------------------------------------------------------------------------------------------|----------------------------------------------------------------------------------------------------|---------------------------------------------------------------|-------------------------------------------------|------------------------------------------------------|
| eporting : รายงานผล                                                                                                    |                                                                                                    |                                                               |                                                 |                                                      |
| Process KPI<br>ตัวชี้วัดกระบวนการทำงานที่สำคัญ<br>รายงานผล                                                                                                    |                                                                                                    | In-pro<br>ด้วรัดใน<br>ราย                                     | cess Measure<br>กระบวนการ<br>อานผล              |                                                      |
| onitoring : ติดตามผลการรายงาน                                                                                                    |                                                                                                    |                                                               |                                                 |                                                      |
| Process KPI<br>แสดงผลการดำเนินงานที่รายงานเช้าสู่ระบบล่าสุด                                                                                                    | ~ d~                                                                                                    |                                                               |                                                 |                                                      |
| Process KPI<br>แสดงผลการดำเนินงานที่รายงานเข้าสู่ระบบล่าสุด<br>กระบวนการ                                                                                                    | ดัวชี้วัดกระบวนการ                                                                                                    | รอบการรายงาน                                                  | เป้าหมาย                                        | หน่วยวัด                                             |
| Process KPI<br>แสดงผลการดำเนินงานที่รายงานเข้าสู่ระบบล่าสุด<br><b>กระบวนการ</b><br>M1 บริหารจัดการองศ์กร                                                                                                    | <b>ด้วชี้วัดกระบวนการ</b><br>ร้อยละความสำเร็จของการจัดทำ/ทบทวนแหนวัสาหกิจ                                                                                       | รอบการรายงาน<br>รายปี                                         | <b>เป้าหมาย</b><br>100                          | <mark>หน่วยวัด</mark><br>เปอร์เซ็นต์                 |
| Process KPI<br>แสดงผลการดำเนินงานที่รายงานเข้าสู่ระบบลำสุด<br><mark>กระบวนการ</mark><br>M1 บริหารจัดการองค์กร<br>M1 บริหารจัดการองค์กร                                                                                                    | <b>ด้วชี้วัดกระบวนการ</b><br>ร้อยละความสำเร็จของการจัดทำ/กบทวนแผนวิสาหกิจ<br>ร้อยละความสำเร็จของการบรรลุแผนวิสาหกิจและแผน<br>ปฏิบัติงาน (Outcome) - แผนวิสาหกิจ | รอบการรายงาน<br>รายปี<br>รายปี                                | <b>เป้าหมาย</b><br>100<br>80                    | หน่วยวัด<br>เปอร์เซ็นต์<br>เปอร์เซ็นต์               |
| Process KPI<br>แสดงผลการดำเนินงานที่รายงามเข้าสู่ระบบลำสุด<br><mark>กระบวนการ</mark><br>M1 บริหารจัดการองค์กร<br>M1 บริหารจัดการองค์กร<br>M1 บริหารจัดการองค์กร                                                                                                    |                                                                                                    | รอบการรายงาน<br>รายปี<br>รายปี<br>รายปี                       | <b>เป้าหมาย</b><br>100<br>80<br>80              | หปวยวัด<br>เปอร์เซ็นต์<br>เปอร์เซ็นต์<br>เปอร์เซ็นต์ |
| Process KPI<br>แสดงผลการดำเนินงานที่รายงามเข้าสู่ระบบลำสุด       กระบวนการ       ดกระบวนการ       ดกระบบระบบระการ       ดกระบบระบบระการ       ดกระบบระบบระการ       ดกระบบระบบระการ       ดกระบบระการ       ดกระบบระบบระการ       ดกระบบระบบระการ       ดกระบบระบบระการ       ดกระบบระบบระการ       ดกระบบระบบระการ       ดกระบบระบบระบบระการ       ดกระบบระบบระบบระบบระบบระบบระบบระบบระบบระบ |                                                                                                    | <mark>ຣອບກາຣรາຍນານ</mark><br>ຣາຍປີ<br>ຣາຍປີ<br>ຣາຍປີ<br>ຣາຍປີ | <b>เป้าหมาย</b><br>100<br>80<br>80<br>ภายในก.ย. | หน่วยวัด<br>เปอร์เซ็นต์<br>เปอร์เซ็นต์               |

#### ภาพที่ 3 แสดงหน้าจอหลักของระบบรายงาน

 ระบบจะแสดงตัวชี้วัดกระบวนการทำงานที่สำคัญที่อยู่ในความรับผิดชอบของหน่วยงานของท่าน ทั้งหมด พร้อมแสดงปุ่มรายงานผล (สีฟ้า) ตามรอบการรายงานของตัวชี้วัด หากท่านได้ทำการ รายงานผลการดำเนินงานแล้ว ปุ่มรายงานผลจะเปลี่ยนเป็นสีเขียว ผู้รายงานสามารถเรียกดู/ แก้ไขข้อมูลผลการดำเนินงานได้ ตามภาพที่ 4

| MUKA Process                    |                                                 |                                                                                                    |                  |           |                            |        |        |                               |        |        |                               |         |        |                          |        |        | หน่วยงาม : ฟพเ                  |
|---------------------------------|-------------------------------------------------|----------------------------------------------------------------------------------------------------|------------------|-----------|----------------------------|--------|--------|-------------------------------|--------|--------|-------------------------------|---------|--------|--------------------------|--------|--------|---------------------------------|
| <mark>ยงานเ</mark><br>e   Proce | Wa Process KP                                   | I                                                                                                    |                  |           |                            |        |        |                               |        |        |                               |         |        |                          |        |        |                                 |
| สำตับ                           | กระบวนการ                                       | ຕັວສີ້ວັດກรະບວນກາຣ                                                                                             | รอบการ<br>รายงาน | เป้าหมาย  | หน่วยวัด                   | a.a.66 | w.8.66 | 5.R.66                        | ม.ค.67 | n.w.67 | มี.ค.67                       | ເມ.ຍ.67 | w.n.67 | ũ.a.67                   | n.a.67 | a.n.67 | n.u.67                          |
| 1                               | C12 ออกแบบ ก่อสร้างและ<br>ปรับปรุงระบบประปา     | ร้อยสะของการนำเสนอ<br>Solutions                                                                                | ราย6เดือน        | 100       | เปอร์เช <mark>ิน</mark> ต์ |        |        |                               |        |        | รายงามผลแล้ว<br>เรียกg/แก้ไข  |         |        |                          |        |        | สมไม่รายงาน<br>รายงานหล         |
| 2                               | C13 บริการงานประปาครบ<br>วงจร                   | ร้อยละการให้บริการเกี่ยบ<br>กับจำนวนกำร้อง                                                                     | ราช6เดือน        | 60        | ເຟອຣ໌ເສີຍຕ່                |        |        |                               |        |        | รายงานหลนส้ว<br>เรียกดู/กก์ไข |         |        | -                        |        | -      | ยังไม่รายงาน<br>รายงานหล        |
| 3                               | C14 การตลาดและการขาย<br>ผลิตภัณฑ์/บริการเชิงรุก | ร้อยละของจำนวนลูกคำที่<br>รับรู้และสนใจรับบริการ<br>ตามเป้าหมายที่กำหนด                                        | ราช6เดือน        | 5         | เปอร์เชินต์                |        |        |                               |        |        | รายงานผลแล้ว<br>เรียกg/แก้ไข  |         |        |                          |        |        | <i>ยิงไป</i> รายงาน<br>รายงานหล |
| 4                               | M1 บริหารจัดการองท์คร                           | ร้อยสะความสำเร็จของการ<br>จัดทำ/กบทวนแผนแม่บท<br>ด้านลูกกำและตลาด (ธุรกิจ<br>ที่เกี่ยวเมื่อง)                  | รายปี            | 100       | เปอร์เชินต์                |        |        |                               |        |        |                               |         |        |                          |        |        | ขอไม่ราชงาน<br>รายงานหล         |
| 5                               | M3 ວິຈັຍ ທັໝນາ ແວ່ດາຄຣນ                         | จัดทำรายงานการศึกษา<br>ความเป็นไปได้ (stage1)<br>ในการดำเนินธุรกิจแล้ว<br>เสร็จ กายในกรอบเวลาที่<br>ศำหนด      | รายปี            | มี.ศเม.ย. |                            |        |        |                               |        |        |                               |         |        |                          |        |        | ະຄົມຄະນາດອາຊ<br>ເຊັ່ນກຸດູການຈີນ |
| 6                               | M3 วิจัย ฟัฒนา นวัตกรรม                         | จัดทำรายงานการศึกษา<br>หวามเป็นไปได้/จ้างที่<br>ปรึกษาเพื่อตำเนินการ แล้ว<br>เสร็จ ถูกต้อง ครบก้วน กัน<br>เวลา | סטרצ             | 100       | ເປອຣ໌ເສັບຕ່                |        |        |                               |        | 2      |                               | -       | -      |                          | ÷.,    |        | ยังไม่รายงาม<br>รายงามผล        |
| 7                               | 52 จัดซื้อขัดข้างและจัดการ<br>พัสดุ             | ร้อยละของการจิดชื่อจัด<br>จ้างได้กับตามแผม                                                                     | รายไตรมาส        | 100       | เปอร์เชียต์                |        |        | รายงานผลแล้ว<br>เรียกดู/แก้ไข | -      |        | ยังไม่รายงาม<br>รายงามผล      | •       |        | ยังไม่รายงาน<br>รายงามผล | •      |        | ยิงไม่รายงาน<br>รายงานผล        |

ภาพที่ 4 หน้าจอแสดงตัวชี้วัดกระบวนการทำงานที่สำคัญที่อยู่ในความรับผิดชอบของหน่วยงาน

- 3. ทำการ Click ปุ่มรายงานผล ที่ตัวชี้วัดกระบวนการของท่าน
- 4. ระบบจะแสดงตัวชี้วัดกระบวนการทำงานที่สำคัญ พร้อมรายละเอียดค่าเป้าหมาย ตามภาพที่ 5

| รายงานผล Prod              | ess KPI                     |                        |
|----------------------------|-----------------------------|------------------------|
|                            | June and Alexandre          |                        |
| หน่วยงาน ประธานก           | ลุม ลจพ.                    |                        |
| S2 จัดซือจัดจ้างและจัด     | าการพัสดุ                   |                        |
| ตัวชี้วัดกระบวนการ : ร้อยล | ะของการจัดซื้อจัดจ้างได้ทัเ | เตามแผน                |
| ค่าเป้าหมาย (เปอร์เซ็นต์)  |                             |                        |
| 100                        |                             |                        |
| ค่าผลงาน (เปอร์เซ็นต์)     |                             |                        |
| 100                        |                             |                        |
| คาดการณ์สิ้นปีงบประมาณ     | โป็นไปตามเป้าหมาย           | 🔿 ໄມ່ເປັນໄປຕາມເປ້າหมาຍ |
| ปัญหาอุปสรรค               |                             |                        |
|                            |                             |                        |
| แนวทางแก้ไข                |                             |                        |
|                            |                             |                        |
|                            |                             |                        |
|                            |                             |                        |
|                            |                             |                        |
|                            |                             |                        |
|                            |                             |                        |
| WUW                        | บันทึกข้อมูล ย้อ            | unău Reset             |
|                            |                             |                        |

#### ภาพที่ 5 หน้าจอรายงานตัวชี้วัดกระบวนการทำงานที่สำคัญ

- ทำการรายงานค่าผลงาน และคาดการณ์ผลงาน ณ สิ้นปีงบประมาณ ในกรณีที่ตัวชี้วัดไม่เป็นไป ตามเป้าหมาย ขอให้หน่วยงานบันทึกปัญหา/อุปสรรค และแนวทางแก้ไข เพื่อใช้เป็นข้อมูล ประกอบการรายงานผลตัวชี้วัดที่สำคัญให้ผู้บริหารทราบต่อไป โดยรูปแบบของการรายงานค่า ผลงานมี 2 ลักษณะ ดังนี้
  - กรณีที่ค่าเป้าหมายเป็นตัวเลข ระบบจะแสดงช่องให้กรอกค่าผลงานที่เป็นตัวเลขเท่านั้นลงใน ช่อง (ดังภาพที่ 5)
  - กรณีที่ค่าเป้าหมายเป็นกรอบระยะเวลา เช่น ภายใน ก.ย. หรือ มี.ค.-เม.ย. เป็นต้น ระบบจะ แสดงตัวเลือก ให้ผู้รายงานเลือกว่าสามารถทำได้ตามเป้าหมายหรือไม่ (ดังภาพที่ 6)

สำหรับการคาดการณ์ผลสิ้นปีงบประมาณให้ ให้ผู้รายงานเลือกว่าสามารถทำได้ตามเป้าหมาย หรือไม่

| รายงานผล Process KPI                                                                                           |
|----------------------------------------------------------------------------------------------------|
| หน่วยงาน ฝพธ.                                                                                                  |
| M3 วิจัย พัฒนา แว้ตกรรม                                                                                        |
| ตัวที่จัดกระบานการ : จัดทำรายงานการศึกษาความเป็นไปได้ (stage1) ในการดำเนินธรกิจแล้วเสร็จ กายในกรอบบาลาที่กำหนด |
| ค่าเป้าหมาย ()                                                                                                 |
| มี.คเม.ย.                                                                                                    |
| ค่าผลงาน 🔕 เป็นไปตามเป้าหมาย 🗌 ไม่เป็นไปตามเป้าหมาย                                                            |
| คาดการณ์สิ้นปีงบประมาณ 💿 เป็นไปตามเป้าหมาย 🔿 ไม่เป็นไปตามเป้าหมาย                                              |
| ปัญหาอุปสรรค                                                                                                   |
|                                                                                                    |
| แมวทางแก้ไข                                                                                                    |
|                                                                                                    |
|                                                                                                    |
|                                                                                                    |
|                                                                                                    |
|                                                                                                    |
|                                                                                                    |
| พิมพ์ บันทึกข้อมูล กลับไปหน้าแรก Reset                                                                         |

ภาพที่ 6 แสดงตัวอย่างการรายงานค่าผลงานที่ไม่เป็นตัวเลข

- 6. คลิกที่ปุ่ม "บันทึกข้อมูล" เพื่อทำการบันทึกผลสู่ระบบ
- เมื่อท่านกลับมาที่หน้าหลัก (Home) ระบบจะแสดงค่าล่าสุดที่รายงานผล พร้อมแสดงสถานะ ตัวชี้วัด และคาดการณ์สิ้นปีงบประมาณ เป็น 3 สถานะ ตามภาพที่ 7

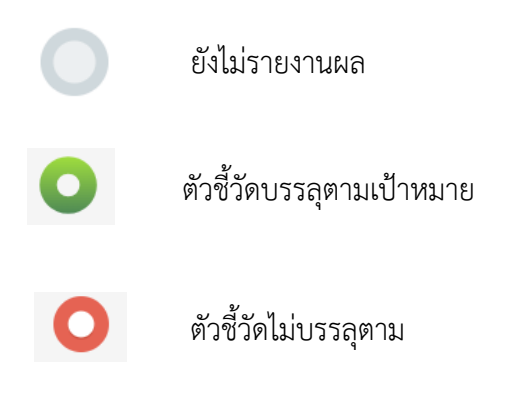

| MARIA Prozens KM                                            |                                                                                             |              |                   |             |       |       |                  |
|-------------------------------------------------------------|---------------------------------------------------------------------------------------------|--------------|-------------------|-------------|-------|-------|------------------|
| fonitoring : ติดตามผลการรายงาน                              |                                                                                             |              |                   |             |       |       |                  |
| Process KPI<br>แสดงผลการดำเนินงานที่รายงานเข้าสู่ระบนล่าสุด |                                                                                             |              |                   |             |       |       |                  |
| กระบวนการ                                                   | ตัวชี้วัดกระบวนการ                                                                          | รอบการรายงาน | เป้าหมาย          | หน่วยวัด    | พลงาน | สถานะ | คาดการณ์สิ้นปีงบ |
| M1 บริหารจัดการองค์กร                                       | ร้อยละความสำเร็จของการจัดทำ/ทบทวนแผนวัสาหกิจ                                                | รายปี        | 100               | เปอร์เซ็นต์ | NA    | 0     | 0                |
| M1 บริหารจัดการองค์กร                                       | ร้อยละความสำเร็จของการบรรลุแผนวิสาหกิจและแผน<br>ปฏิบัติงาน (Outcome) - แผนวิสาหกิจ          | รายปี        | 80                | เปอร์เซ็นต์ | NA    | 0     | 0                |
| M1 บริหารจัดการองค์กร                                       | ร้อยละของตัวชี้วัดกระบวนการที่บรรลุตามเป้าหมาย<br>(Outcome)                                 | รายปี        | 80                | เปอร์เซ็นต์ | NA    | 0     | 0                |
| M7 จัดการเทคโนโลยีดิจิทัล                                   | ทมทวน/จัดทำ EA As-is และ EA To-be แล้วเสร็จ<br>ภายในระยะเวลาที่กำหนด                        | รายปี        | ภายในก.ย.         |             | NA    | 0     | 0                |
|                                                             |                                                                                             |              |                   |             |       |       |                  |
| In-process Measure                                          |                                                                                             |              |                   |             |       |       |                  |
| แสดงผลการดำเนินงานที่รายงานเข้าสู่ระบบล่าสุด                |                                                                                             |              |                   |             |       |       |                  |
| กระบวนการ                                                   | ด้ววัดในกระบวนการ                                                                           | รอบการรายงาน | เป้าหมาย          | หน่วยวัด    | ผลงาน | สถานะ | คาดการณ์สิ้นปีงบ |
| M1 บริหารจัดการองค์กร                                       | รวบรวมข้อมูลนำเข้า วิเคราะห์สภาพแวดล้อมภายในและ<br>ภายนอกแล้วเสร็จ ภายในกำหนด (แผนวีสาหกิจ) | รายปี        | ภายในมี.ค.        |             | NA    | 0     | 0                |
| M1 บริหารจัดการองค์กร                                       | รวบรวมข้อมูลประกอบการออกแบบระบบงานภายในเวลา<br>ที่กำหนด                                     | รายปี        | ภายในเวลาที่กำหนด |             | NA    | 0     | 0                |
| M7 จัดการเทคโนโลยีดิจิทัล                                   | กำหนด/คัดเลือก กระบวนการที่จะดำเนินการ                                                      | รายไตรมาส    | ภายในเวลาที่กำหนด |             | ok    | 0     | 0                |

ภาพที่ 7 แสดงหน้าหลักของระบบ ภายหลังจากที่มีการบันทึกค่าผลงานเข้าสู่ระบบ

#### การรายงานผลตัววัดในกระบวนการ

1. ผู้รายงานคลิกเลือกเมนูรายงานผล ตามภาพที่ 8

| ANR Process CP                                         |                   |                                         |          |        |       |                  |
|--------------------------------------------------------|-------------------|-----------------------------------------|----------|--------|-------|------------------|
| MWA Process KPI Reporting & Monitoring System          | 1                 |                                         |          |        |       |                  |
| Reporting : Shushuwa                                   |                   |                                         |          |        |       |                  |
| Process KPI<br>ดัวซึ่วดกระบวนการทำงานที่สำคัญ          |                   | In-process Measure<br>ดัววัดในกระบวนการ |          |        |       |                  |
| รายงามผล                                               |                   | รายงานผล                                |          |        |       |                  |
| Monitoring : ดิดตามผลการราชงาม                         |                   |                                         |          |        |       |                  |
| Process KPI<br>แสดงแลกรรับมีและแล้ะระชามเป็งรับแต่งสุด |                   |                                         |          |        |       |                  |
|                                                        | สำทั้วัดกระบานการ | รอบการรายงาน เป้าหมาย                   | หม่วยวัด | HEITER | 2010- | ดาดการค์สิ้นปีกม |

## ภาพที่ 8 แสดงการเลือกเมนูรายงานผลตัววัดในกระบวนการ

2. ระบบจะแสดงตัววัดในกระบวนการทั้งหมดที่อยู่ในความรับผิดชอบของหน่วยงาน (ภาพที่ 9)

| กระบวมการ                                       | ตัวสี่วัดกระบวนการ                                                                  | รอบการ<br>รายงาม | เป้าหมาย   | หม่วยวัด    | 0.8.66 | w.a.66 | 5.8.66                        | u.e.67 | n.w.67 | <u>й.ө.67</u>            | ш.я.67 | w.e.67 | ū.a.67                   | n.e.67 | a.e.67 | 0.8.67                  |
|-------------------------------------------------|-------------------------------------------------------------------------------------|------------------|------------|-------------|--------|--------|-------------------------------|--------|--------|--------------------------|--------|--------|--------------------------|--------|--------|-------------------------|
| 12 ออกแบบ ก่อสร้างและปรับปรุงระบบ<br>ประปา      | ร้อยละของการรวบรวม<br>ข้อมูล/สำรวจความต้องการ<br>ของลูกค้าได้ตามที่กำหนด            | ราย6เดือน        | 100        | เปอร์เซ็นต์ | -      | -      | -                             | -      | -      | ยังไม่รายงาน<br>รายงานผล | -      | -      | -                        | -      | -      | ยังไม่รายงา<br>รายงานผล |
| C13 บริการงานประปาครบวงจร                       | ระยะเวลาการติดต่อกลับ<br>ลูกค้า (Response time)                                     | รายโตรมาส        | 24         | ชั่วโมง     |        |        | รายงานผลแล้ว<br>เรียกดู/แก้ไข |        |        | ยังไม่รายงาน<br>รายงานผล |        |        | ยังไม่รายงาน<br>รายงานผล |        |        | ยังไม่รายงา<br>รายงานผล |
| C14 การตลาดและการขาย<br>ผลิตภัณฑ์/มริการเชิงรุก | สื่อสารสร้างการรับรู้เกี่ยวกับ<br>ผลิตภัณฑ์/บริการของ กปน.                          | รายปี            | 100        | เปอร์เซ็นต์ | -      | -      |                               |        | -      | -                        | -      | -      |                          | -      | •      | ยังไม่รายงา<br>รายงานผล |
| M1 บริหารจัดการองก์กร                           | รวบรวมข้อมูลนำเข้า<br>วัเคราะห์สภาพแวดล้อมภาย<br>ในและภายนอกแล้วเสร็จ<br>ภายในทำหนด | รายปี            | ภายในมี.ค. |             |        | -      | ·                             |        | -      | -                        | -      |        | -                        |        | -      | ยังไม่รายงา<br>รายงานผล |
| M3 วิจัย พัฒนา นวัตกรรม                         | รวบรวมข้อมูล แล้วเสร็จภาย<br>ในเวลาที่กำหนด                                         | รายปี            | ภายในพ.ย.  |             |        | -      | ·                             | -      | -      | -                        | -      | -      | -                        | -      | -      | ยังไม่รายงา<br>รายงานผล |
| S2 จัดซื้อจัดจ้างและจัดการพัสดุ                 | ร้อยละของการจัดทำ TOR<br>ราคากลางได้ตามกำหนด                                        | รายไตรมาส        | 100        | เปอร์เซ็นต์ |        |        | ยังไม่รายงาน<br>รายงานผล      |        |        | ยังไม่รายงาน<br>รายงานผล |        |        | ยังไม่รายงาน<br>รายงานผล |        |        | ยังไม่รายงา<br>รายงานผล |
|                                                 |                                                                                     |                  |            |             |        |        |                               |        |        |                          |        |        |                          |        |        |                         |

# ภาพที่ 9 ระบบแสดงตัววัดในกระบวนการที่อยู่ในความรับผิดชอบของหน่วยงาน

 คลิกเลือกตัววัดที่ต้องการรายงานผล และทำการรายงานผลเช่นเดียวกับการรายงานผลตัวชี้วัด กระบวนการทำงานที่สำคัญ